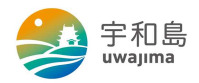

## 宇和島市公共施設予約システム利用者登録方法

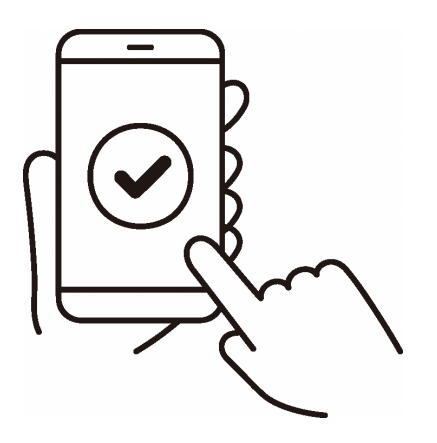

登録用QRコード・ホームページURL

**①QR⊐**−ド

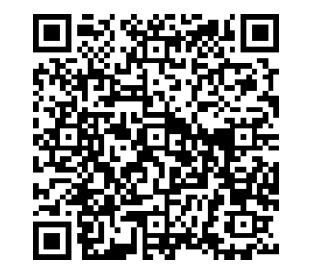

## ②ホームページURL

https://www.city.uwajima.ehime.jp/soshiki/48/shisetsuyoyaku.html

※詳しい登録手順は裏面をご確認ください。

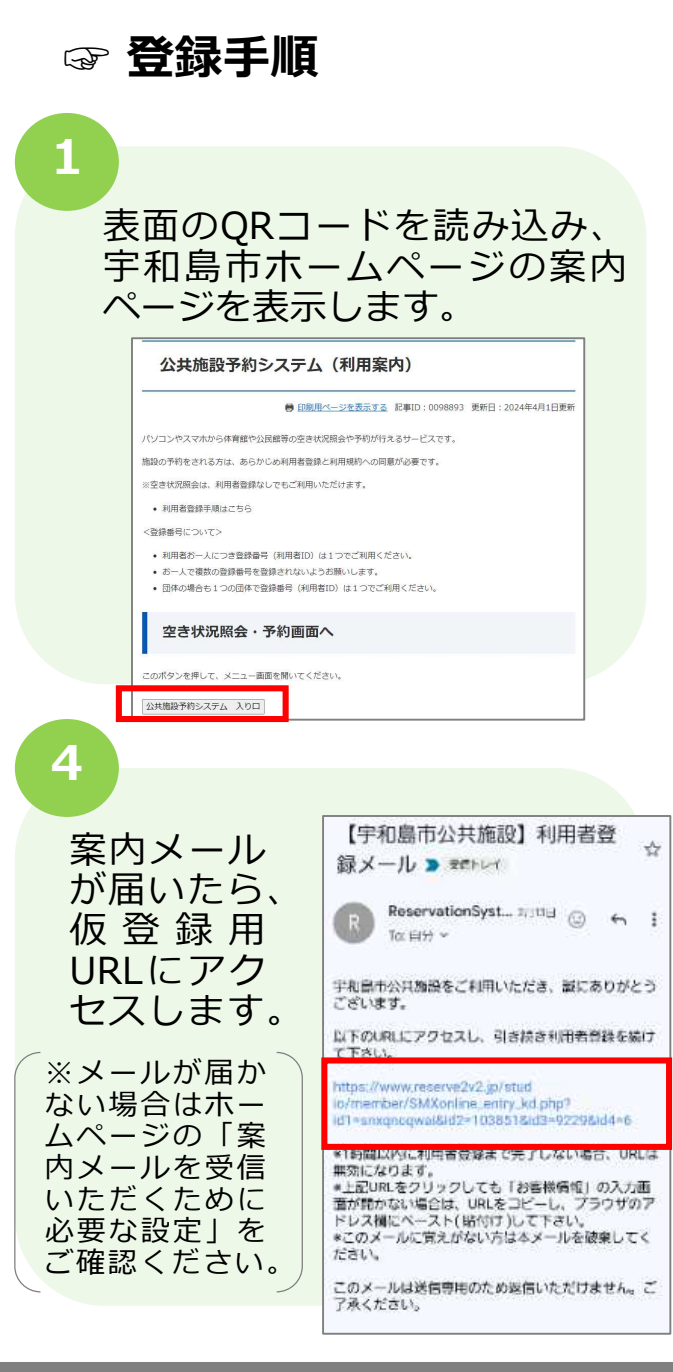

| メニュ<br>を押し          | .一画<br>,ます                                                                                                    | 面の「利用者登録」<br>。                               |
|---------------------|----------------------------------------------------------------------------------------------------|----------------------------------------------|
| 16世 空吉協会・予約         | 抽選情報                                                                                                    | 施設で設内 パスワード党 利用者登録 ニログイン                     |
|                     | 100.00% (191.44%                                                                                                    |                                              |
| 空き状況                | 利用す<br>下のメニ<br>からみる                                                                                                    | 字和励市公共施設<br>する施設を修築します。<br>ユーを選択してください。      |
| を<br>登でへる夕押す<br>の要々 | )画面<br>要事項<br>マンを<br><sup>11000</sup><br><sup>11000</sup> | が表示されますの<br>を入力して、「次<br>を入力して、「次<br>押して、「登録す |
|                     |                                                                                                    | (全角)                                         |
|                     | 電話番号 認知                                                                                                    | L L L L L L L L L L L L L L L L L L L        |
|                     | 100 100A                                                                                                    |                                              |
|                     | 10.9-1                                                                                                    |                                              |
|                     |                                                                                                    | 入力内容を確認してポタンを押してください                         |

## メールアドレスを入力して、 「規約に同意する」ボタンを 押して、「登録する」ボタン を押します。

| 1.利用規約に同意                                   | いただいた上で、メールアド           | レスを入力して「規約に同意する」を押してください。              |
|---------------------------------------------|-------------------------|----------------------------------------|
| <ol> <li>2.確認メールが届<br/>信許可設定をし</li> </ol>   | きますので、メールの受信制<br>てください。 | )限をされている場合は、reserve2v2.jpからのURL付きメール受  |
| また、お客様の                                     | メールサーバーによっては「           | なりすましメール救済」が必要になる場合もあります。              |
| 3. 受信したメール                                  | 内のURLをクリックして豊           | 緑を続けてください。                             |
| 4. 他の利用書によ                                  | って登録されているメールア           | 「ドレスは登録できません。                          |
| <ol> <li>携帯電話のアド<br/>す。</li> </ol>          | レスは、お客様のご利用契約           | 内容やドメイン指定されている場合メール届かない場合がありま          |
| 6. アドレスが正し                                  | い場合でもスパムメール対策           | などで正常にメールが届かない場合があります。                 |
| 7. メールが届かな                                  | い場合は、迷惑メールフォル<br>ください。  | ダや、メールソフトで設定している迷惑メール自動振分け先のファ         |
| ルダなどご確認                                     |                         |                                        |
| ルダなどご確認<br>8.フリーメールア<br>でご注意くださ             | ドレスは一定期間使用しない           | 場合など自動的に削除され第三者に再利用される場合もあります。         |
| ルダなどご確認<br>8. フリーメールア<br>でご注意くださ<br>メールアドレス | ドレスは一定期間使用しない           | 場合など自動的に削除され第三者に再利用される場合もあります。 ( 角英数字) |

その他

3

- ▶ 登録番号は自動的に付番されます。
  登録番号は忘れないようパスワード と一緒に管理してください。
- ▶ 収集したメールアドレスにつきましては、本予約システムの業務以外の用途には利用しません。
- ▶ 配信されるメールへの返信は受け 付けておりません。
- ▶ 利用できる端末は、スマホ、パソ コンで、ご利用いただけるブラウザ は、 Edge、 Firefox、 Chrome、 safariです。

登録手順に関する問い合わせ先 宇和島市企画政策部デジタル推進課(0895-49-7039)